## **ENROLLMENT FEE INSTRUCTIONS**

#### **<u>STEP 1</u>** In Web Browser Address Bar type: www.esu.edu/enrollmentfee

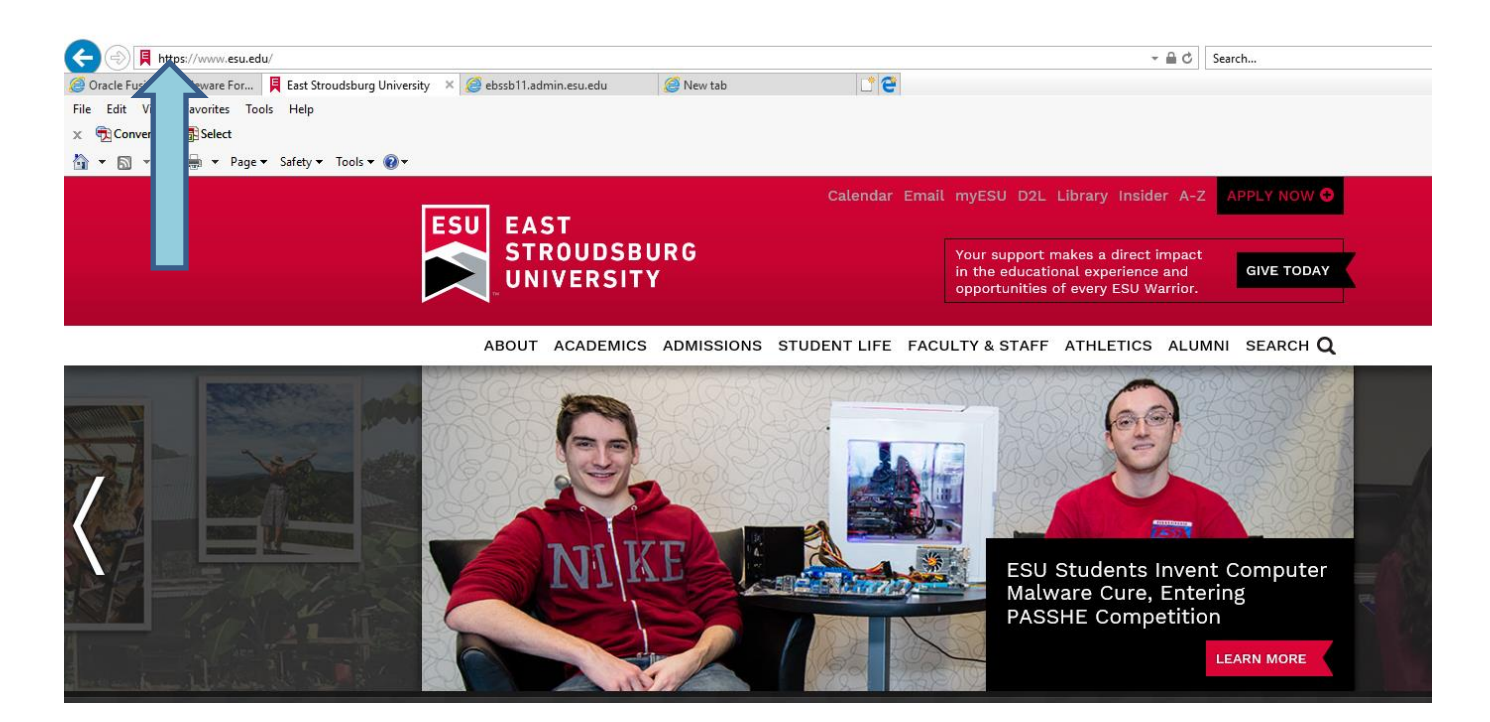

### **<u>STEP 2</u>** Click on Student and Staff tab

| A ttps://secure.touchnet.com/C20699 tsa/web/login.isp                               | ✓ A TouchNet Informatio | n Systems Inc (US) 🖒 Search |
|-------------------------------------------------------------------------------------|-------------------------|-----------------------------|
| 🕅 Login Page 🛛 🖈 📑                                                                  |                         |                             |
| File Edit View Favorites Tools Help                                                 |                         |                             |
| 🚖 避 edit 🗧 Web Slice Gallery 👻 🧃 abouttabs 🛐 ESU Campus Day & Accel 🧧 abouttabs (2) |                         |                             |
| EAST STROUDSBURG<br>UNIVERSITY                                                      |                         |                             |
|                                                                                     |                         |                             |
|                                                                                     | Student and Staff       |                             |
|                                                                                     | Authorized User         |                             |
|                                                                                     |                         |                             |
|                                                                                     |                         |                             |
|                                                                                     |                         |                             |
|                                                                                     |                         |                             |
|                                                                                     |                         |                             |
|                                                                                     |                         |                             |
|                                                                                     |                         |                             |
|                                                                                     |                         |                             |

**STEP 3** Log in with your ESU Student ID Number (provided on your offer of admission email and letter) and your birth date as your six-digit PIN. (For example, if your birth date is July 5, 1999, use 070599.)

| [안 Login Page × []<br>File Edit View Favorites Tools Help<br>錄 은 edit 은 Web Slice Gallery * 은 abouttabs 33 ESU Campus Day & Accel 은 abouttabs (2) |                   | × ₱2Convert ▼ ∰Select | × |
|----------------------------------------------------------------------------------------------------|-------------------|-----------------------|---|
| ESU<br>EAST STROUDSBURG<br>UNIVERSITY                                                                                                    |                   |                       |   |
|                                                                                                    |                   |                       |   |
|                                                                                                    | Student and Staff |                       |   |
|                                                                                                    | University ID     |                       |   |
|                                                                                                    | PIN               |                       |   |
|                                                                                                    | Login             |                       |   |
|                                                                                                    | Authorized User   |                       |   |
|                                                                                                    |                   |                       |   |
|                                                                                                    |                   |                       |   |
|                                                                                                    |                   |                       |   |
|                                                                                                    |                   |                       |   |

### **STEP 4** Select "**Deposits**" TAB

|                                                                |                                                                                                    | <u>_ 8 ×</u>                                                                                                    |
|----------------------------------------------------------------|----------------------------------------------------------------------------------------------------|----------------------------------------------------------------------------------------------------|
| /welcome.jsp 🔎 🖬 TouchNet Information Syste 😏 🍝                | 🖇 East 🤌 Oracl 🤌 Welc 🤌 Oracl 🔋 Eas                                                                                                    | st 🧀 Sign In 😿 S × 🤒 PNC 🛛 🏠 🏠                                                                                                    |
| bruary 📑 Facebook - Log In or Sign Up 📮 Search 🥔 East Stroudst | burg University 🥭 Welcome To ApplicationXte 🔽 http                                                                                                    | guardian.admin.esu.e 🧭 Embark Apply Online - Find *                                                                                                    |
| Daymant Dans Danocite Dafunde Haln                             |                                                                                                    | Logged in as:                                                                                                    |
| unt Student Account.                                           |                                                                                                    |                                                                                                    |
| Student Account                                                | ID: xxxx                                                                                                    | My Profile Setup                                                                                                    |
| Student Account There is no activity on                        | this account at this time.<br>View Activity Make Payment                                                                                                    | Authorized Users         Payment Profile         Electronic Refunds         Auto Bill Pay         Notifications                                                                                                    |
|                                                                | /wecome.jsp       Image: Comparison of Synthmatching System         bruary       Facebook - Log In or Sign Up       Search       East Strouds         Payment Plans       Deposits       Refunds       Help         unt Student Account.       Image: Student Account       Student Account         Student Account       There is no activity on | /wecome.jsp Image: Touchilet Information Syste   Image: Transmission of Synth     Payment Plans   Deposits   Refunds   Help   Int Student Account     Student Account   There is no activity on this account at this time.     View Activity   Make Payment |

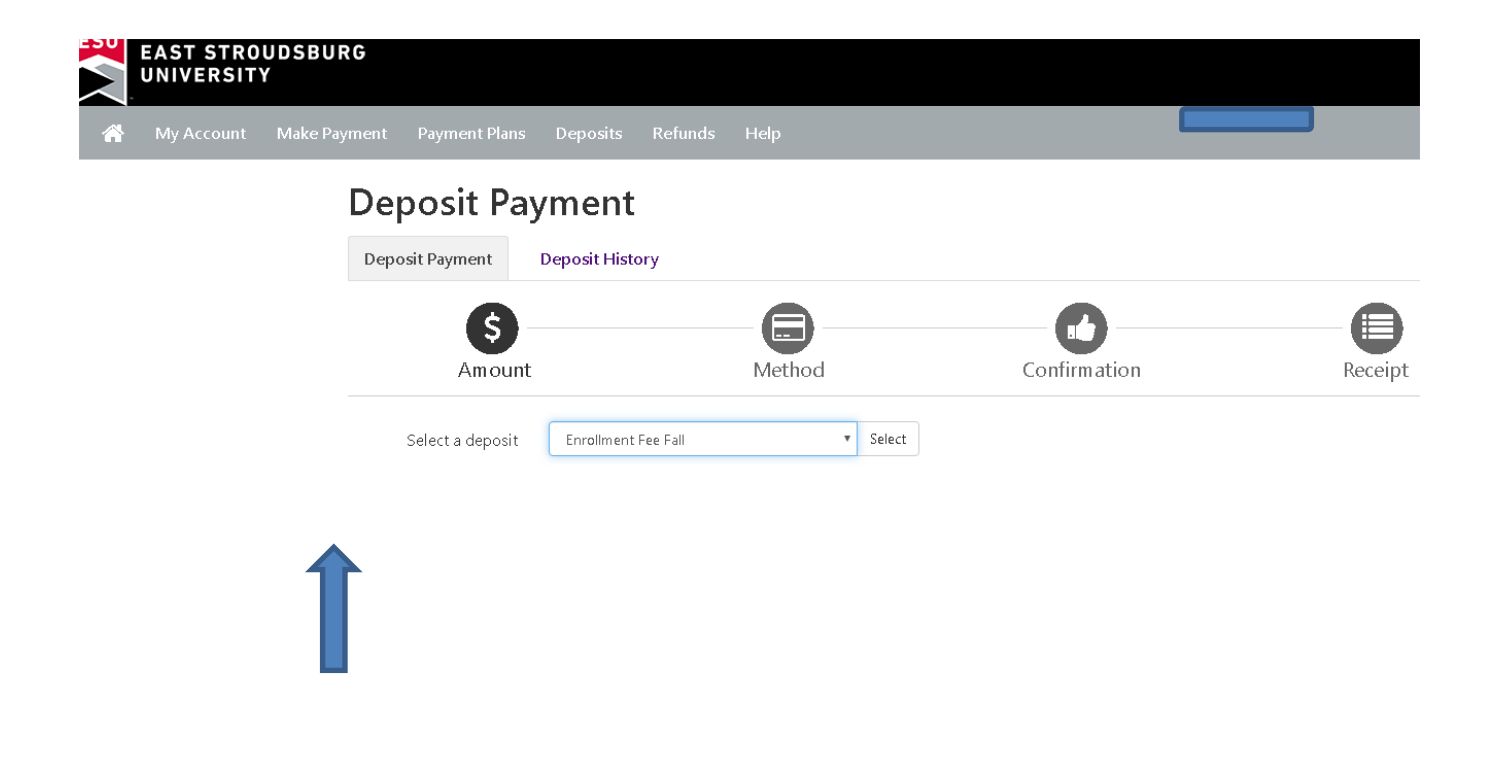

#### **<u>STEP 6</u>** Enter Amount

| UNIVERSITY         | RG                              |                 |                     | l       |
|--------------------|---------------------------------|-----------------|---------------------|---------|
| My Account Make Pa | ayment Payment Plans Deposits   |                 |                     |         |
|                    | Denosit Payment                 |                 |                     |         |
|                    | Depositi ayinent                |                 |                     |         |
|                    | Deposit Payment Deposit History | у               |                     |         |
|                    | G                               | 8               | 0                   |         |
|                    | Amount                          | Method          | Confirmation        | Receipt |
|                    | ,                               | memou           | commuton            | receipe |
|                    | Select a deposit Enrollment Fe  | e Fall   Select |                     |         |
|                    | Enrollment Fee Fall             |                 |                     |         |
|                    | Deposit name                    |                 | Enrollment Fee Fall |         |
|                    | Deposit description             |                 | Enrollment Fee Fall |         |
|                    | Term                            |                 | Fall 2020           |         |
|                    | Maximum payment amount          |                 | \$300.00            |         |
|                    | Payment amount                  |                 | \$                  |         |
|                    |                                 |                 |                     |         |

# **<u>STEP 8</u>** Select Method Of Payment "Check, Credit Card ext"

| 🔁 Make Payment - Internet Explorer    |                                             |                                          |                                              |                                             | <u>_ 8 ×</u> |
|---------------------------------------|---------------------------------------------|------------------------------------------|----------------------------------------------|---------------------------------------------|--------------|
| COC V https://secure.touchnet.com     | m/C20699_tsa/web/make_payment.jsp 🔎         | 💌 🔒 TouchNet Information Syste 🐓 [       | 🛃 East St 🧔 Oracle 🧔 Welco                   | Oracle 🔋 East St 🥭 Sign In 📝 Mak 🗙          | 🗌 🏠 🖈 🖨      |
| 🖕 🔽 Email Security Gateway Qua 🔟 G    | Google Calendar - February 📑 Facebook - I   | .og In or Sign Up 📮 Search 🧉 East Stroud | sburg University 🧉 Welcome To ApplicationXte | 🖬 httpguardian.admin.esu.e 🧉 Embark Apply O | nline - Find |
| EAST STROUDS                          | BURG                                        |                                          |                                              | Logged in as:                               | Logout 🕞     |
| 👚 My Account Make                     | e Payment Payment Plans                     | Deposits Refunds Help                    |                                              |                                             | My Profile   |
| Deposit                               | Payment                                     | -8                                       |                                              |                                             |              |
| An                                    | nount                                       | Payment                                  | Confirmation                                 | Receipt                                     |              |
| Amount                                | \$300.00                                    |                                          |                                              |                                             |              |
| Method                                | Select Method                               | ✓ Select                                 |                                              |                                             |              |
| *Credit card paymo                    | ents are handled through PayP.              | ath ®, a tuition payment service.        | A non-refundable service fee will be a       | Back Cancel added to your payment.          | <b></b>      |
| Electronic Check                      | - Payments can be made from a               | a personal checking or savings a         | ccount.                                      |                                             |              |
|                                       |                                             |                                          |                                              |                                             |              |
| ©1997 - 2018 TouchNet Information Sys | stems, Inc. All rights reserved.   TouchNet | Privacy Policy                           |                                              |                                             | TouchNet     |

**<u>STEP 9</u>** Continue payment prompts to complete the Enrollment Deposit (ED) process